# **Moodle User Guide**

Updated on 24 Aug 2018

## **Table of Contents**

| How to login to Moodle                    | 2 |
|-------------------------------------------|---|
| How to enroll for course (Self enrolment) | 3 |
| How to submit Assignment                  | 5 |
| How to check Announcements                | 7 |

How to login to Moodle

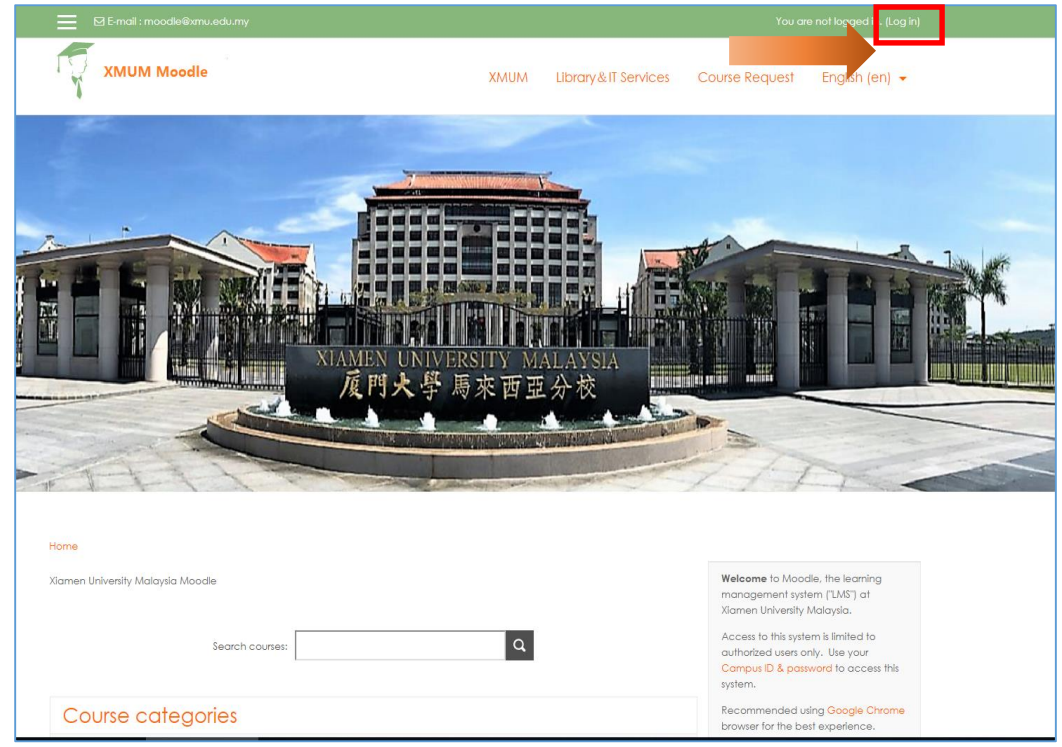

1. Visits Moodle URL <u>https://l.xmu.edu.my/.</u> Click Sign In

2. Enter Campus ID and Password

| ← → C                      | /index.php                                                                                                    | Q \$                                 |
|----------------------------|----------------------------------------------------------------------------------------------------|--------------------------------------|
| E-mail : moodle@xmu.edu.my |                                                                                                    |                                      |
| XMUM Moodle                | XMUM Library&IT Set                                                                                                    | rvices Course Request English (en) 👻 |
|                            | Xiamen University Malaysia Mood<br>Your session has timed out. Please log in again.<br>Username<br>Password<br>Remember username<br>Log in<br>Log in<br>Password backets this system. | e<br>r                               |

**NOTE:** To reset your campus ID password, go to <u>https://id.xmu.edu.my</u>

#### How to enroll for a course (Self enrolment)

1. Click **Site home** tab

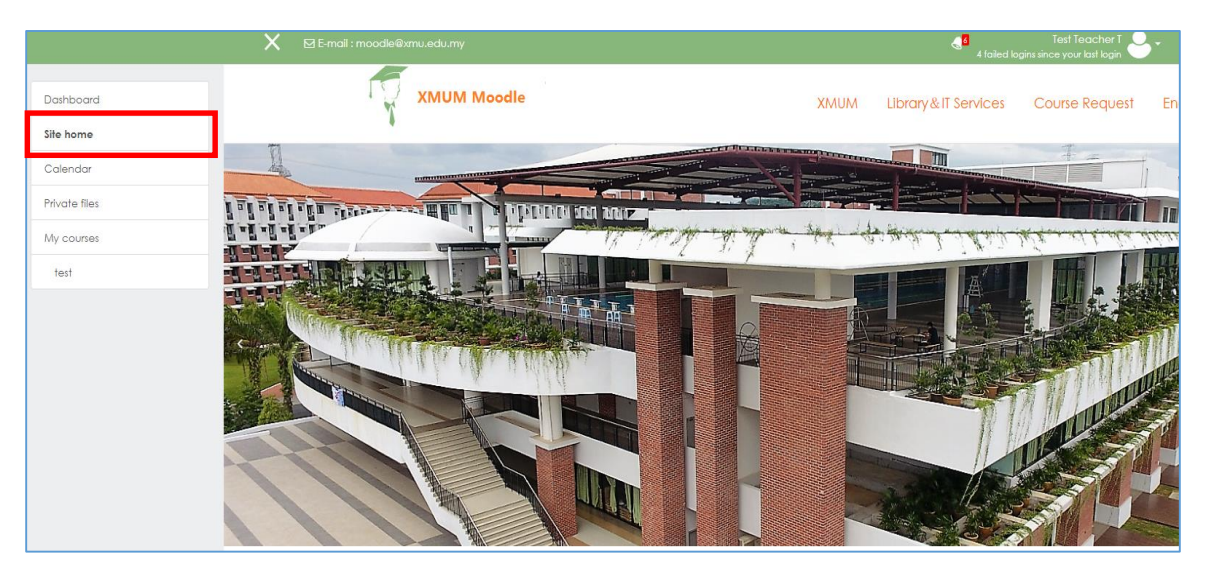

2. Search for the relevant course category to enroll (as advised by lecturer) or select course from the Course Categories.

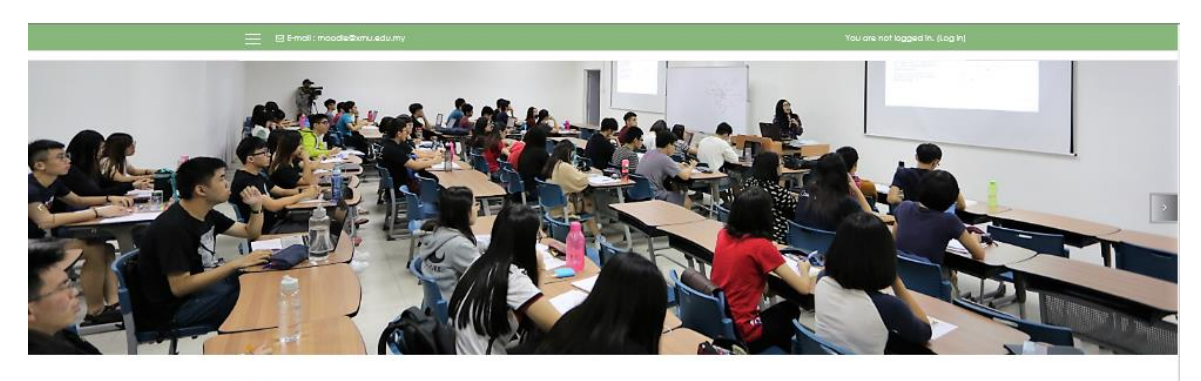

| Tearch course:                       | Welcome to Moodle, the learning<br>management system (LMS) at<br>Xiamen University Malaysia.<br>Access to this system is limited to<br>authorited users only. Use your<br>Campus (D & password to access thit |
|--------------------------------------|----------------------------------------------------------------------------------------------------|
| Course categories                    | system.<br>Recommended using Google Chron<br>browser for the best experience.                                                                                                    |
| » Expand all                         | Click here for Moadle Guick Start<br>guide.                                                                                                    |
| Moodle Quick Guide (a)               |                                                                                                    |
| Industrial Training / Intenship      |                                                                                                    |
| Arts in Chinese Studies              | MAIN MENU                                                                                                    |
| Arts in Journalism                   |                                                                                                    |
| Economics (i)                        | CALENDAX                                                                                                    |
| <ul> <li>Finance</li> </ul>          | <ul> <li>August 2018</li> <li>Mare The Work The Test The</li> </ul>                                                                                                    |
| Management in International Business | 1 3 3 4 5<br>5 7 8 9 10 11 13                                                                                                    |
|                                      | 13 14 15 14 17 18 19<br>20 21 22 23 🔣 25 24                                                                                                    |

3. Select on the Course Categories and Course start year

| Home / Courses / Other (For Testing) |                                          |               |  |
|--------------------------------------|------------------------------------------|---------------|--|
|                                      | Course categories: Other (For Testing) + |               |  |
| For testing purposes                 |                                          |               |  |
|                                      | Search courses:                          |               |  |
|                                      |                                          | ): Expand all |  |
| ▶ 2019                               |                                          |               |  |
| > 2018                               |                                          |               |  |
| ▶ 2017                               |                                          |               |  |

4. Click on course name

|                     | Search courses: | Q                |
|---------------------|-----------------|------------------|
|                     |                 | ▶ Expand all     |
| ▶ TEST 123456       |                 |                  |
|                     |                 |                  |
| 🐤 test 2019         |                 |                  |
| test1               |                 |                  |
| Teacher: PREMANATHA | N SARKUNAM      |                  |
|                     |                 | Request a course |

5. Enter **Enrolment Key** (provided by Course Lecturer). Double click on **Enrol me** button.

| Dashboard / My courses / Other (For Testing) / 2019 / test 2019 / Enrol me in this course / Enrolment options |
|----------------------------------------------------------------------------------------------------|
| Enrolment options                                                                                             |
| test 2019                                                                                                    |
| Teacher: PREMANATHAN SARKUNAM                                                                                 |
| <ul> <li>Self enrolment (Student)</li> </ul>                                                                  |
| Enrolment key                                                                                                 |
| Enrol me                                                                                                    |

How to submit Assignment

| Dashboard 1             | XMUM Moodle                              | XMUM L |
|-------------------------|------------------------------------------|--------|
| Site home               | •                                        |        |
| Calendar                |                                          |        |
| Private files           |                                          |        |
| My courses              |                                          |        |
| Moodle test course 2019 |                                          |        |
| test                    | •                                        |        |
|                         |                                          |        |
|                         |                                          |        |
|                         | (No announcements have been posted yet.) |        |
|                         |                                          |        |
|                         | COURSE OVERVIEW                          |        |
|                         |                                          |        |
|                         | Moodle test course 2019                  |        |
|                         | You have assignments that need attention |        |

1. Select **Dashboard** and choose the enrolled course.

2. Select on the Course Assignment as created by course lecturer.

#### Click Add submission button

| Dashboard / My courses / Other (For    | Testing) / 2019 / Moodle test course 2019 / Overview / Assignment Moodle testing 2 |
|----------------------------------------|------------------------------------------------------------------------------------|
| Assignment Moodle<br>Submission status | e testing 2                                                                        |
| Attempt number                         | This is attempt 1.                                                                 |
| Submission status                      | No attempt                                                                         |
| Grading status                         | Not graded                                                                         |
| Last modified                          | -                                                                                  |
| Submission comments                    | Comments (0)                                                                       |
|                                        | Add submission<br>Make changes to your submission                                  |

### 3. Drag and drop file and click Save changes button

| Assignment Moo   | dle testing 2                                   |                             |
|------------------|-------------------------------------------------|-----------------------------|
| File submissions | Maximum size for new files: 100                 | DMB, maximum attachments: 1 |
|                  |                                                 |                             |
|                  | ▶ 🛅 Files                                       |                             |
|                  |                                                 |                             |
|                  | ' You can drag and drop files here to add them. |                             |
|                  | Save changes Cancel                             |                             |

How to check Announcements

| Dashboard               | XMUM Moodle                                                              | ХМИМ | Library & IT Servic |
|-------------------------|--------------------------------------------------------------------------|------|---------------------|
| Site home               | •                                                                        |      |                     |
| Calendar                |                                                                          |      |                     |
| Private files           |                                                                          |      |                     |
| My courses              |                                                                          |      |                     |
| Moodle test course 2019 |                                                                          |      |                     |
| test                    |                                                                          |      |                     |
|                         |                                                                          |      |                     |
|                         | LATEST ANNOUNCEMENTS                                                     |      |                     |
|                         | 24 Aug, 14:37<br>PREMANATHAN SARKUNAM<br>Group Asignment<br>Older hooles |      |                     |
|                         |                                                                          |      |                     |
|                         | COURSE OVERVIEW                                                          |      |                     |
|                         |                                                                          |      |                     |

#### 1. Click **dashboard** tab to view on the latest Announcements posted.